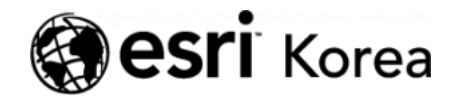

 $\equiv$ 

★ > [ArcGIS Apps 시작하기] Operations Dashboard for ArcGIS

#### <u>← →</u>

# [ArcGIS Apps 시작하기] Operations Dashboard for ArcGIS

★ 손세린 / 曲 2019년 2월 8일 / ■ ArcGIS 가이드 / ● 0 Comments

#### ArcGIS Apps 시작하기

단순히 지도를 웹에 공유하는 것만으로 만족하시나요? 지도의 잠재력을 발휘하 고 부가가치를 창출하기 위해서는 지도에 있는 데이터를 편집, 분석, 공유할 수 있는 기능이 필요합니다. 'ArcGIS Apps 시작하기 시리즈'는 현장 데이터 수집, 업무 모니터링, 맞춤형 앱 개발 등 여러분의 특정 요구에 적합한 앱을 시작하기 위한 가이드를 제공합니다.

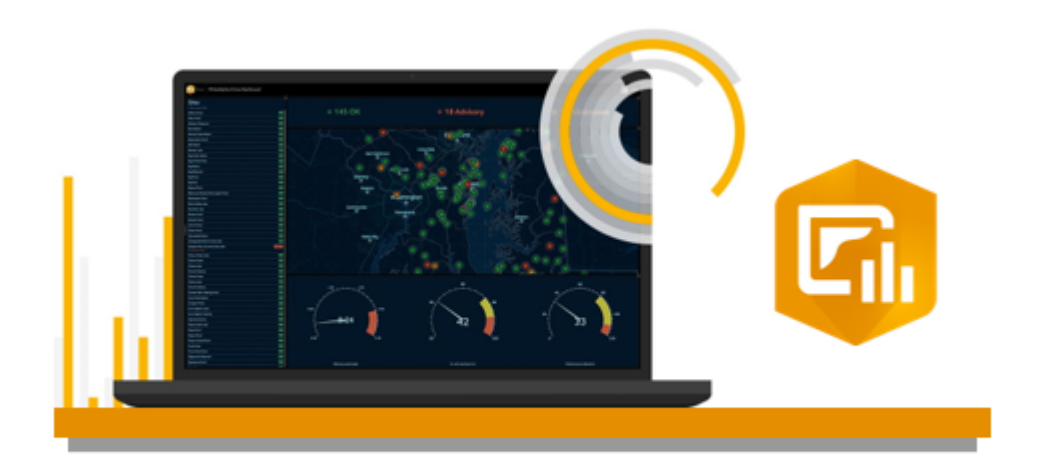

# Operations Dashboard for ArcGIS®

Operations Dashboard for ArcGIS는 사람, 서비스, 자산 및 이벤트 등의 운영 상황을 실시간으로 볼 수 있는 웹앱입니다. 대시보드에서 실시간 데이터를 추적 하고 시각화함으로써 조직의 목표를 달성하는 데 가장 중요한 활동과 주요 성과 를 모니터링할 수 있습니다. 예를 들어 어느 도시에 위급 상황이 발생했을 때 대 시보드를 통해 관련 기관들의 지원 현황을 추적할 수 있습니다. Operations Dashboard for ArcGIS는 윈도우와 브라우저 기반의 무료 응용프로그램으로 데 스크톱이나 태블릿에서 사용 가능 합니다.

그동안 공공 안전분야 기관들은 관할 지역의 모든 긴급·재난을 실시간 확인할 수 있는 상황판을 만들기 위해 고심해왔습니다. 또한 이전에는 각 소방서와 경찰 부 서가 개별시스템으로 긴급·재난 활동을 운영해왔습니다. 이번 실습에서는 Operations Dashboard for ArcGIS를 사용하여 캘리포니아주 레드랜즈 (Redlands)에 접수되는 911 신고전화(화재, 경찰 및 의료기관 응답 등)를 동시 에 추적하고 모니터링해보겠습니다.

Operations Dashboard for ArcGIS는 다음과 같은 이점을 제공합니다.

- 공통의 상황 인식을 위한 조직간 데이터 공유
- 사고와 이벤트 모니터링 및 대응
- 업무에 따른 대시보드 구성
- 언제 어디서나 모든 기기에서 확인 가능한 웹앱

#### **Operations Dashboard for ArcGIS** 시작하기

# 웹맵 제작하기

- 1. ArcGIS 기관 계정으로 <u>로그인</u>하세요.
- 2. ArcGIS Online 홈에서 메뉴 중에 맵을 클릭하여 새 맵을 여세요

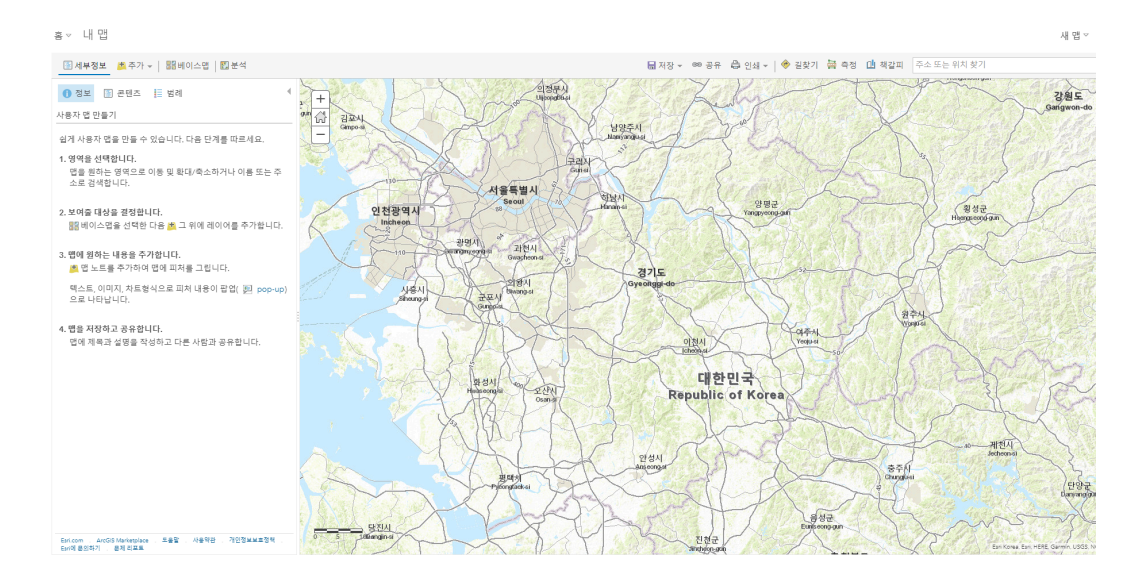

3. 오른쪽 상단 리본 메뉴에 있는 검색 상자에 Redlands를 입력합니다. 결과에 서 Redlands, CA, USA를 선택하세요.

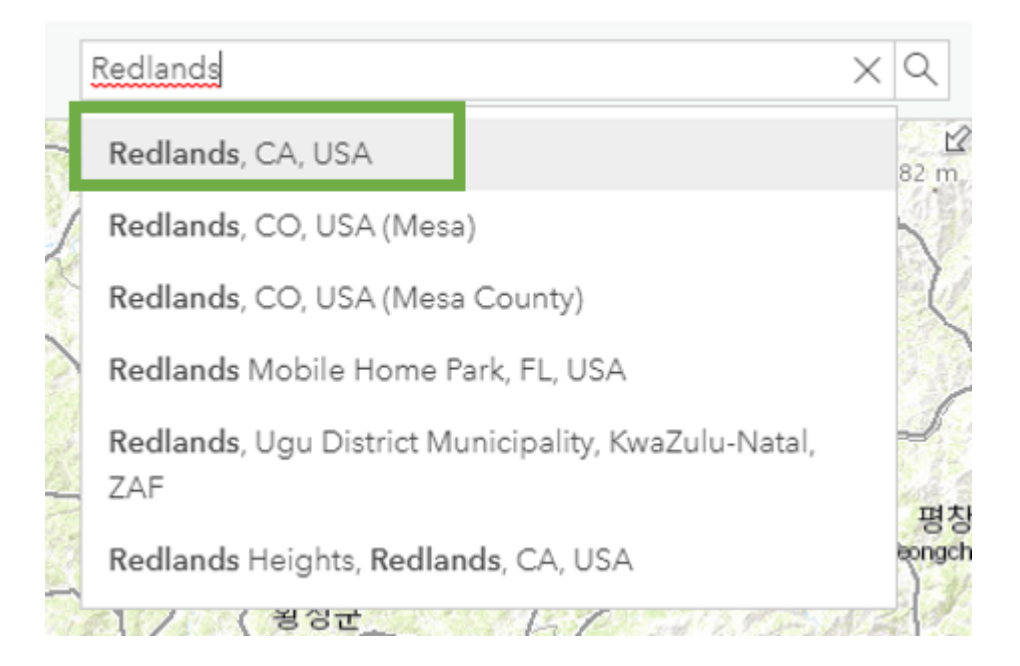

지도가 Redlands로 이동하고 위치에 대한 정보가 있는 팝업이 열립니다.

4. 팝업을 닫으세요.

5. 리본 메뉴에서 **추가** 버튼을 클릭하고 **레이어 검색**을 클릭합니다.

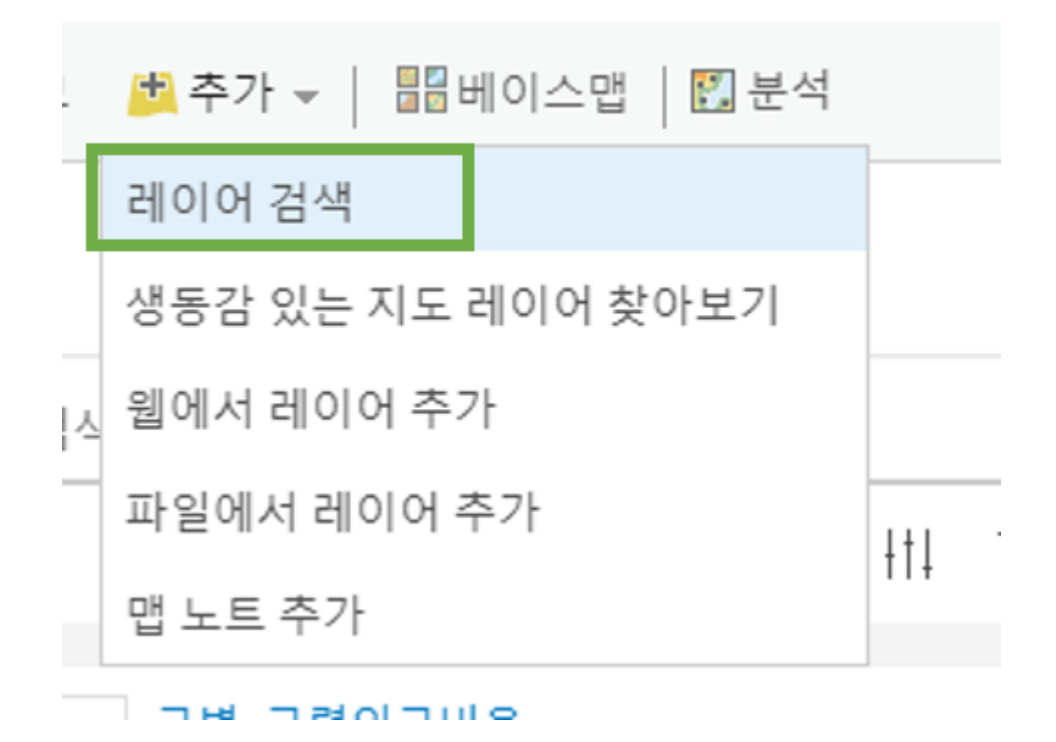

6. 검색 창의 **내 콘텐츠에서 일반 사용자와** 옆의 화살표를 클릭하고 ArcGIS Online을 선택하세요.

| 내 콘텐츠에서 일반 사용자의 | 라 🗸                                                             |
|-----------------|-----------------------------------------------------------------|
| 내 콘텐츠에서 일반 사용자와 |                                                                 |
| 내 즐겨찾기          |                                                                 |
| 내그룹             |                                                                 |
| 내 기관            |                                                                 |
| 생동감 있는 지도       |                                                                 |
| ArcGIS Online   |                                                                 |
|                 | 내 콘텐츠에서 일반 사용자와<br>내 콜격찾기<br>내 그룹<br>생동감 있는 지도<br>ArcGIS Online |

7. 검색 창에 Redlands dashboard를 입력하고 검색하세요.

| <i>←</i>                                     | ArcGIS On        | line 🔻 |   |   |
|----------------------------------------------|------------------|--------|---|---|
| Q. Redlands d                                | lashboard        |        |   |   |
| 12 layers                                    |                  | ŧΞ     |   | Ē |
| Police<br>Police<br>Police<br>Updated: 3/22/ | nboardpub<br>/17 |        | ( |   |
| Ambulances                                   | nboardpub        |        |   |   |
| Updated: 3/22/                               | /17              |        |   |   |
|                                              |                  |        | ( | Ð |

8. 필터 버튼을 클릭하고 필터 창에서 맵 영역 내의 콘텐츠만 표시를 클릭하세 요.

홈▽ 내 맵

| 🗟 세부정보 🏂 추가 🐱   🔡 베이스맵   🚺 분석                                                |                     |
|------------------------------------------------------------------------------|---------------------|
| ← ArcGIS Online ▼                                                            | 필터 ×                |
| Q Redlands dashboard                                                         | 맵 영역 내의 콘텐츠만 표시 🛛 💽 |
| 10 레이어 📃 📰 🚻 득                                                               | > 항목 유형             |
| 맵 영역 내 × 모두 해제                                                               | > 수정된 날짜            |
| CalTrans_Cameras_Redlands                                                    | > 공유됨               |
| // 작성자: GTKWebGIS<br>업데이트됨: 17. 12. 20.                                      | > 상태                |
| $\oplus$                                                                     |                     |
| Reported Incidents - Dispatch<br>작성자: esri_dashboardpub<br>업데이트됨: 17. 5. 27. |                     |
| $\oplus$                                                                     |                     |
| Police                                                                       |                     |

**9. 필터** 창을 닫으세요.

**10**. 검색 창에서 **정렬** 버튼을 클릭하고, 콘텐츠 정렬 기준을 **소유자**로 선택하세 요.

| $\leftarrow$  | ArcGIS Online 🔻                                                                |          | 정렬(Sort)        | $\times$ |
|---------------|--------------------------------------------------------------------------------|----------|-----------------|----------|
| Q Redlands da | ashboard                                                                       |          | 콘텐츠 정렬 기준:      |          |
| 10 레이어        | ≡ ₽                                                                            | łti ≡    | 관련성             |          |
| 맵 영역 내 ×      |                                                                                | 모두 해제    | · 소유자<br>수정된 날짜 |          |
|               | Ambulances - Copy                                                              |          | 조회 수            |          |
|               | <u> </u>                                                                       |          | 정렬 방향:          |          |
|               |                                                                                | $\oplus$ | • 알파벳 순         |          |
|               | Reported Incidents - Dispatch<br>() 작성자: esri_deshboardpub<br>업데이트됨: 17.5. 27. | Ð        | 알파벳 역순          |          |

(검색 결과가 소유자 별로 정렬되어 esri\_dashboardpub의 콘텐츠를 쉽게 찾을 수 있습니다.)

**11**. 정렬 창을 닫으세요. 검색 결과 목록에서 esri\_dashboardpub이 소유한 아 래 **5**개의 레이어를 찾으세요.

- Police
- Ambulances
- Fire
- Emergency Facilities
- Reported Incidents Dispatch

 $\leftarrow$ 

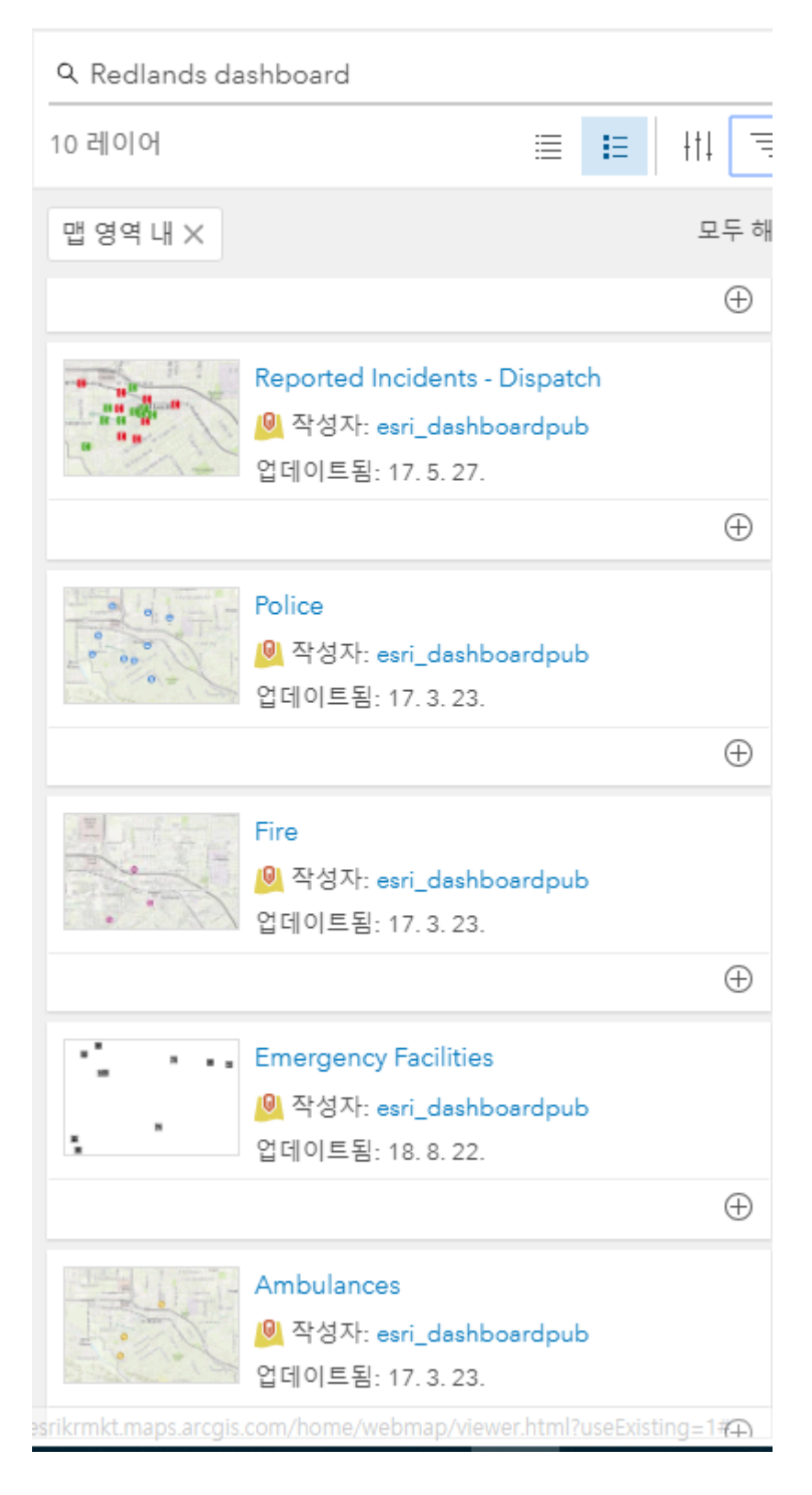

**12. 'Reported Incidents – Dispatch**' 레이어의 이름을 클릭하세요. 레이어 에 대한 자세한 설명과 썸네일이 있는 창이 열립니다.

![](_page_7_Figure_0.jpeg)

#### 13. **맵에 추가**를 클릭하세요.

14. 레이어 설명 창을 닫고 나머지 Emergency Facilities, Police, Ambulances, Fire 레이어를 맵에 추가하세요(오른쪽 하단의 추가 버튼으로 더 욱 빠르게 맵에 추가할 수 있습니다).

![](_page_7_Picture_3.jpeg)

레이어를 모두 추가하면 아래와 같은 웹맵이 됩니다.

![](_page_8_Figure_1.jpeg)

이제 실시간 교통 정보 레이어를 추가합니다. 이 레이어는 교통체증이나 사고 등 으로 인해 운전자가 피해야 하는 도로에 대한 정보를 제공합니다.

15. 검색 창에서 기존의 내용을 지우고 소유자가 esri인 실시간 교통정보 레이어 를 검색합니다(검색 창 : traffic owner: esri 입력)

![](_page_9_Picture_0.jpeg)

**16. World Traffic Service** 레이어를 맵에 추가하세요.

**17**. 검색 창에서 **뒤로** 화살표를 눌러 **콘텐츠** 창으로 돌아갑니다.

**18**. 콘텐츠 창에서 **Emergency Facility** 레이어 왼쪽에 마우스 커서를 가져다 대면 레이어 위치를 재정렬할 수 있습니다.

|   | () 정보 | . 존텐츠 🧮 범례                         | • |
|---|-------|------------------------------------|---|
|   | 콘텐츠   |                                    |   |
|   | 🗷 R   | eported Incidents - Dispatch       |   |
| ( | : 🗹 E | mergency Facilities<br>🔄 🥅 🧏 🧖 💭 🔣 |   |
|   | 🕑 Fi  | ire                                |   |

**19. Emergency Facilities** 레이어를 드래그하여 **World Traffic Service** 레이어 위에 가져다 놓으세요.

20. 아래 순서대로 레이어의 위치를 재정렬하세요.

- Reported Incidents Dispatch
- Police
- Fire
- Ambulances
- Emergency Facilities
- World Traffic Service

![](_page_10_Picture_11.jpeg)

# 레이어 업데이트 주기 설정하기

**콘텐츠** 창에서 Reported Incidents – Dispatch 레이어를 가리키고 추가
 옵션 단추를 클릭 한 다음 새로 고침 간격을 선택하십시오.

| 🚺 정보 📓 콘텐츠 📑 범례                                  |                     | • |
|--------------------------------------------------|---------------------|---|
| 콘텐츠                                              |                     |   |
| 🖉 Reported Incidents - Dispat<br>📴 🎟 🕅 🗖 두 💓 🛐 🛙 | tch                 | _ |
| ✓ Police                                         | <ul><li>(</li></ul> |   |
| ✓ Fire                                           | 🏂 가시 범위 설정          |   |
| Ambulances                                       | ☐ 이름 바꾸기 ↑ 위로 이동    |   |
| Emergency Facilities                             | ↓ 아래로 이동            |   |
| ▶ 🗷 World Traffic Service                        | 🗊 복사<br>款 범례에서 숨기기  |   |
| ▶ 🛞 지형                                           | 📈 제거                |   |
|                                                  | 😡 팝업 제거             |   |
|                                                  | 😱 팝업 구성             |   |
|                                                  | 診 레이블 생성            |   |
|                                                  | ♂ <u>새로 고침 간격</u>   | K |
|                                                  | 🕒 시간 애니메이션 사용       |   |
|                                                  | 🚸 모든 피처의 경로         |   |
|                                                  | 📄 항목 세부정보 보기        |   |

2. 새로 고침 간격을 3분(18초)으로 변경합니다.

![](_page_11_Figure_4.jpeg)

3. Fire, Police, Ambulances 레이어 새로 고침 간격도 0.3분으로 변경하세요.

**4**. Emergency Facility 레이어는 의료 시설 위치를 나타내고 있는데 위치가 변 경되지 않기 때문에 새로 고침 간격을 설정하지 않습니다. 5. World Traffic Service 레이어의 새로 고침 간격을 확인하세요. 이 레이어의 새로 고침 간격은 5분 입니다. 실제 교통 상황 데이터가 5분 간격으로 업데이트 되므로 이 값은 적절합니다.

# 팝업 구성하기

맵에 있는 심볼을 클릭하면 사건에 대한 정보가 있는 팝업 창이 열립니다. 원하 는 정보에 더 잘 접근하기 위해서 팝업 창을 재구성 해봅시다.

1. 녹색 배경의 전화 아이콘으로 지정된 기존 신고 사건 중 하나를 클릭하세요.

|   |                       | had to                    | ~   |
|---|-----------------------|---------------------------|-----|
| ł |                       |                           | ×   |
|   | Dispatch: Je          | n McDonald                | 1   |
|   | Contact<br>Name       | Jen McDonald              |     |
|   | Contact<br>Email      | jmc@gmail.com             |     |
|   | Contact<br>Phone      | 909-795-4355              |     |
|   | Open Date             | 3월 29, 2017               |     |
|   | Closed<br>Date        |                           |     |
|   | Operational<br>Status | Open                      | 8   |
|   | Incident              | Cardiac Emergency         | P/  |
|   | Location              | 1601 Barton Road Apt 2934 | -   |
|   | <u>확대 길찾기</u>         | 표시                        |     |
| 0 | 040                   |                           | 7 1 |

사건에 대한 정보(이름, 이메일, 연락처, 날짜 등)가 팝업 창으로 뜨는 것을 확인 할 수 있습니다.

2. 팝업 창을 닫으세요.

3. 콘텐츠 창에서 Reported Incidents – Dispatch 레이어의 추가 옵션을 선택 하고 **팝업 구성**을 클릭하세요.

![](_page_13_Figure_1.jpeg)

4. 팝업 구성 창에서 기존의 팝업 제목을 지우고 오른쪽 추가 버튼을 눌러 Incident {incident}를 선택하세요.

| 팝업 구성                                              |                                                                              |
|----------------------------------------------------|------------------------------------------------------------------------------|
| Reported Incidents - Dispatch                      |                                                                              |
| ☑ 팝업 보기                                            |                                                                              |
| 팝업 제목                                              |                                                                              |
| {incident}                                         |                                                                              |
| 팝업 콘텐츠                                             | Contact Phone {pocphone}<br>Open Date {opendate}<br>Closed Date {closeddate} |
| 디스플레이: 필드 속성 목록 ▼                                  | Operational Status {opsstatus}<br>GlobalID {globalid}                        |
| 이러한 필드 속성은 다음을 보여줍니다.                              | Incident {incident}                                                          |
| Contact Name {pocname}<br>Contact Email {pocemail} | Location {location}<br>Synopsis {synopsis}                                   |

팝업 제목은 필드 내용으로 구성됩니다. 필드는 레이어에 있는 데이터에서 가져 오게 됩니다. 현재 팝업 제목을 incident 필드로 설정했기 때문에 이제 이 심볼의 팝업 제목에는 아래와 같이 사건 유형이 표시됩니다.

![](_page_14_Picture_1.jpeg)

5. 팝업 콘텐츠에서 속성 구성을 클릭하세요.

| ļ | Open Date {opendate}     | Ŧ |
|---|--------------------------|---|
|   | Contact Email {pocemail} |   |
|   | Contact Name {pocname}   | ^ |
|   | 이러한 필드 속성은 다음을 보여줍니다.    |   |
|   | 디스플레이: 필드 속성 목록 ▼        |   |
|   | 팝업 콘텐츠                   |   |

 속성 구성 창에서 디스플레이 박스를 클릭해서 모두 선택합니다. 디스플레이 박스를 한 번 더 클릭해서 모두 선택을 취소하세요.

7. 아래 필드만 디스플레이로 체크하세요.

- Open Date
- Location
- Synopsis

### 속성 구성

보여줄 필드를 선택합니다. 원하는 필드를 선택하여 별칭을 변경하고, 순서를 바꾸고, 형식을 지정 할 수 있습니다.

| 🗌 디스플레이 | 이 필드 이름      | 필드 별칭              |   |
|---------|--------------|--------------------|---|
|         | {opendate}   | Open Date          | • |
|         | {closeddate} | Closed Date        |   |
|         | {opsstatus}  | Operational Status |   |
|         | {globalid}   | GlobalID           |   |
|         | {incident}   | Incident           |   |
|         | {location}   | Location           |   |
| •       | {synopsis}   | Synopsis           | - |
|         |              |                    |   |

다른 필드는 이제 팝업에 나타나지 않습니다.

- 8. 확인을 클릭하고 콘텐츠 창 하단에 확인을 한 번 더 클릭하세요.
- 9. 맵에 있는 사건 심볼을 클릭하면 아래와 같이 팝업 창이 나타납니다.

![](_page_15_Picture_6.jpeg)

10. 팝업 창을 닫으세요.

11. 맵의 리본 메뉴에서 저장을 클릭하고 다른 이름으로 저장을 클릭하세요.

12. 맵 저장 창이 뜨면 아래와 같이 제목, 태그, 요약을 입력하세요.

- 제목: 레드랜즈 긴급·재난 맵
- 태그: 사고, 재난, 화재, 구급차, 경찰, 교통, 레드랜즈, 캘리포니아
- 요약: 레드랜즈 긴급·재난 대시보드를 위한 맵

# 맵 저장

![](_page_16_Figure_1.jpeg)

13. 맵 저장을 클릭하세요.

# 대시보드 제작하기

- 1. ArcGIS Online에 <u>로그인</u>하세요.
- 메뉴의 콘텐츠로 이동해서 내 콘텐츠 목록 중 앞서 제작한 '레드랜즈 긴급· 재난 맵'을 클릭하세요.

| 레드랜즈 긴급/재난 맵 🥒 |                                                                     |      |  |                        | 사용                 | 설정 |
|----------------|---------------------------------------------------------------------|------|--|------------------------|--------------------|----|
| / 성네일 편집       | 레드랜즈 긴급/재난 대시보드를 위한 앱                                               | ∥ 편집 |  | 맵 뷰어(<br>ArcGIS Deskto | 에서 열기<br>op에서 열기 N | /  |
| ☆ 즐겨찾기에 추가     | [] Web Map 작전사 serina.son<br>생성일:2019.2.7. 업데이트된 날짜:2019.2.7. 조회수:2 |      |  | 프레젠테<br>웹 앱 4          | 이션 생성              |    |
| 설명             |                                                                     | ∥ 편집 |  | 공                      | ¦₽                 |    |

#### 3. 맵 뷰어에서 열기를 클릭하세요.

4. 맵 상단 리본 메뉴에서 공유 버튼을 클릭하세요.

| 홍▼ 레드랜즈 긴급/재난 맵 🖉                                   |      |                    |
|-----------------------------------------------------|------|--------------------|
| 〗세부정보 🖄 추가 ▾ │ ✓ 편집 퇢베이스맵 │ 🖾 분                     | 4    | 🖥 저장 ▾ 🛤 공유 🖨 인쇄 ▾ |
| <ul> <li>③ 정보 ::: 콘텐츠 ::: 범례</li> <li>범례</li> </ul> | + CO |                    |
| Reported Incidents - Dispatch  C Closed  C Open     |      |                    |
| Police                                              |      |                    |
| Fire                                                |      | 1 John             |

5. 공유 창이 열리면 **웹앱 생성**을 클릭하세요.

# 공유 이 앱을 볼 수 있는 사람을 선택하세요. 현재는 본인만 이 앱을 볼 수 있습니다. 앱을 링크하거나 임베드하기 전에 다른 사람이 앱을 볼 수 있도록 허용해야 합니다. 참고 사항: 이 앱에는 뷰에 대한 구독이 필요한 레이어가 포함됩니다. 구독자 또는 프리미엄 콘텐츠와의 앱 공유에 대해 자세히 알아보세요. 그 모든 사람(공개) Esri Korea Marketing 그 물 구성원: Esri Korea Open Data (오픈데이터) serina 고육 (오픈데이터) 물 구성원: 고 위하기 않 (오픈데이터) 고록 (오픈데이터) 고록 (오픈데이터) 고록 (오픈데이터) 고육 (오픈데이터) 고육 (오픈데이터) 고육 (오픈데이터) 고육 (오픈데이터) 고육 (오픈데이터) 고육 (오픈데이터) 고육 (오픈데이터) 고육 (오픈데이터) 고육 (오픈데이터) 고육 (오픈데이터) 고육 (오픈데이터) 고육 (오픈데이터) 고육 (오픈데이터) 고육 (오픈데이터) 고육 (오픈데이터) 고육 (오픈데이터) 고류 (오픈데이터) 고류 (오픈데이터) 고류 (오픈데이터) 고류 (오픈데이터) 고류 (오픈데이터) 고류 (오 드레이너) 그 대 변위 공유 이 앱 이비드 웹 너머 영비 웹 앱 생성

#### 6. 웹앱 생성 창이 열리면 Operations Dashboard 탭을 클릭하세요.

7. Operations Dashboard의 제목, 태그 및 요약을 아래와 같이 입력합니다.

- 제목: 긴급·재난 대시보드
- 태그: 사고, 재난, 화재, 구급차, 경찰, 교통, 레드랜즈, 캘리포니아
- 요약: 레드랜즈 긴급·재난 대시보드

#### 8. 완료를 클릭하세요.

9. 대시보드가 브라우저 창에서 열리고 레드랜즈 긴급·재난 맵이 나타납니다.

![](_page_17_Figure_8.jpeg)

# 맵 도구(Tools) 구성하기

1. 맵의 왼쪽 상단 파란색 막대를 클릭하고 **구성**을 클릭하세요.

1. 대시보드 창의 오른쪽 상단에 설정 버튼을 클릭하세요.

# 대시보드 설정 구성하기

3. 완료를 클릭하세요.

| 레드랜즈 긴급/재난 맵               |            |
|----------------------------|------------|
| 설정 일반(General) 맵 작업 레이어 작업 |            |
| 팝업                         |            |
| 축척 막대                      | 없음 선형 눈금자  |
| 기본 범위 및 책갈피                |            |
| 범례                         | $\bigcirc$ |
| 레이어 가시성                    |            |
| 베이스맵 전환 도구                 |            |
| 검색                         |            |
| 확대/축소                      |            |
| 포인트 확대/축소 축척               | 10000      |

- 확대/축소
- 검색
- 베이스맵 전환 도구

홈 ▽

- 레이어 가시성

- 기본 범위 및 책갈피

![](_page_18_Figure_12.jpeg)

2. 설정 탭에서 아래 항목들을 체크하세요.

🚮 긴급/재난 대시보드

![](_page_19_Picture_0.jpeg)

2. 테마 탭에서 **대시보드 배경 색상**과 **요소 배경 색상**을 어두운 회색으로 변경하 세요.

![](_page_19_Figure_2.jpeg)

- 3. 완료를 클릭하세요.
- 4. 오른쪽 상단 저장 버튼을 클릭하여 대시보드를 저장하세요.

![](_page_19_Picture_5.jpeg)

# 대시보드 헤더 구성하기

- 1. 대시보드 창의 오른쪽 상단의 추가 버튼을 클릭하세요.
- 2. **헤더**를 클릭하세요.

|                | +           | $\bigtriangledown$ | (     | a     | $\bigtriangledown$ |  | ĝ   | 7       | ~  |   |
|----------------|-------------|--------------------|-------|-------|--------------------|--|-----|---------|----|---|
| $\sim$         |             | 헤더                 |       |       |                    |  |     |         |    |   |
|                |             | 왼쪽                 | 패널    | 75.01 |                    |  |     |         |    | С |
|                | Z           | тı                 |       |       |                    |  |     |         |    |   |
| ,ssum;         |             | 맵법                 | 胡     |       |                    |  |     | 1       |    |   |
| Redland        | 100         | Seri               | al Cł | hart  |                    |  |     |         |    |   |
| Sports<br>Park | $\otimes$   | 원형                 | 차트    | E     |                    |  |     |         |    |   |
| 3.             | 99! 지표      |                    |       |       |                    |  | Ave | 6       | 1  |   |
| 을 빈 점 게이지      |             |                    |       |       |                    |  |     |         |    | N |
| (FS            | :<br>:<br>: | 목록                 |       |       |                    |  |     | and the | 14 | E |
|                | 35          | шн                 | тчн   |       |                    |  |     | 13      | -  | 2 |

3. 헤더 패널에서 크기를 소형으로 선택하세요.

모양

크기

소형 중형 대형

4. 완료를 클릭하세요.

# 범주 선택기 추가하기

1. 대시보드 제목 왼쪽 상단에 마우스를 가져다 대고 추가 범주 선택기를 클릭 하세요.

| 홈 ▽                                                                             | 🚮 긴급/재난 대시. | 보드        |
|---------------------------------------------------------------------------------|-------------|-----------|
| ()<br>()<br>()<br>()<br>()<br>()<br>()<br>()<br>()<br>()<br>()<br>()<br>()<br>( | /재난 대시보드    |           |
|                                                                                 | 추가 범주 선택기   | _         |
|                                                                                 | E.C         | Central:A |
| E Normor                                                                        |             |           |

**2**. 선택기 옵션에서 다음의 범주를 **피처**로 선택하세요.

| 선택기 | 선택기 옵션 |                 |
|-----|--------|-----------------|
| 동작  | 데이터    |                 |
|     | 다음의 범주 | 정의된 값 피처 그룹화된 값 |
|     | 값 유형   | 문자열 정수          |
|     | 값      | 디스플레이 이름        |
|     | + 추가   | 장의된 값이 값함       |

**3**. 레이어 선택에서 **Emergency Facilities**를 선택하세요.

| 범주 선택기<br>레이어 선택       | 1             |
|------------------------|---------------|
|                        | 레이어 선택        |
| '레드랜즈 긴급/재난 맵' 맵의 레이어: |               |
|                        |               |
|                        |               |
| -b- Fire               |               |
|                        |               |
|                        |               |
| World Traffic Service  | (16 개의 레이어) 🛇 |
|                        |               |
|                        | 취소            |
|                        |               |

- 4. 선택기 옵션에서 **옵션 없음**을 체크하여 활성화하세요.
- 5. 없음의 레이블을 'All Facilities'로 입력하세요.

![](_page_22_Figure_0.jpeg)

6. 왼쪽 상단의 **동작** 탭을 클릭하세요.

- 7. 동작 추가에서 깜박이기를 클릭하세요.
- 8. 대상 추가를 클릭하고 맵을 선택하세요.

**9. 동작 추가**를 클릭하고 **확대**를 클릭하세요. **대상 추가**를 클릭해서 맵을 선택하 세요.

| 동작            |         |
|---------------|---------|
| 선택 항목이 변경된 경우 | 동작 추가 🗸 |
| 필터            | 대상 추가 🗸 |
| 정의된 대상이 없음    |         |
| 깜박이기          |         |
| 🖾 Map (1)     | Ī       |
| 확대            |         |
| 🖾 Map (1)     | 面       |

- 10. **완료**를 클릭하세요.
- 11. 대시보드를 **저장**하세요.

# 사고 건수 추가하기

1. 대시보드에서 **추가**를 클릭하고 **지표**를 선택하세요.

![](_page_23_Picture_0.jpeg)

2. Reported Incidents – Dispatch 레이어를 클릭하세요.

3. 데이터 탭에서 데이터 옵션 중 값 유형이 **통계**이고 통계가 **개수**임을 확인하세 요.

| 데이터         | 데이터 옵션                |               | 데이터 테이블 표시         |
|-------------|-----------------------|---------------|--------------------|
| 지표          |                       |               |                    |
| 일반(General) | 값                     |               |                    |
|             | 레이어: Reported Inciden | ts - Dispatch | 변경                 |
|             | 필터                    | +필터           |                    |
|             | 값 유형                  | 통계 피처         |                    |
|             | 통계                    | 개수            | $\bigtriangledown$ |
|             | 값 변환                  | 0             |                    |

4. 필터 추가 버튼을 클릭하고 Operational Status를 선택하세요.

| 5. | 식을 | <b>같음</b> 임을 | 확인하고 | 값은 | Open으로 선택ㅎ | ㅏ세요. |
|----|----|--------------|------|----|------------|------|
|----|----|--------------|------|----|------------|------|

| 필 | 터                  |      |   |     |    |     |           |                    |          |
|---|--------------------|------|---|-----|----|-----|-----------|--------------------|----------|
| Į | Operational Sta    | itus |   |     |    | cod | ed string | $\bigtriangledown$ | <b>İ</b> |
|   | 같음                 |      |   |     |    |     |           | ~                  | ~        |
|   | 값 필드(Field<br>Open | (k   |   |     |    |     |           | ~                  | ~        |
|   |                    |      | [ | AND | OR |     |           |                    |          |

6. 지표 탭을 클릭하세요

T

7. 중간 텍스트 색상을 초록색으로 변경하세요.

| 데이터         | 지표 옵션    |                  |                  |
|-------------|----------|------------------|------------------|
| 지표          |          |                  |                  |
| 일반(General) | 상단 텍스트   | 필드(Fields): {} A |                  |
|             |          |                  |                  |
|             | 중간 텍스트   | 필드(Fields): {}   | - 14             |
|             | {value}  |                  |                  |
|             | 하단 텍스트   |                  |                  |
|             |          | #267300          | 비사의 감독이 드 2 문 전: |
|             | 아이콘 없음 . | 기본 색상으로 재설정      |                  |

8. 완료를 클릭하세요.

# 사고 리스트 추가하기

- 1. 대시보드 창에서 추가 버튼을 누르고 목록을 선택하세요.
- 2. Reported Incidents Dispatch 레이어를 클릭하세요.
- 3. 데이터 탭에서 정렬 기준 **추가**를 클릭하세요.
- 4. 정렬 그룹을 Open Date로 선택하고 정렬은 내림차순으로 클릭하세요.

| 데이터               | 데이터 옵션                |               | 데이터 테이블 표시 | C | Chris        |
|-------------------|-----------------------|---------------|------------|---|--------------|
| 목록<br>일반(General) | 레이어: Reported Inciden | ts - Dispatch | 변경         | R | Joe Greene   |
| 동작                | 필터                    | + 필터          |            | R | Jen McDonald |
|                   | 표시된 최대 피처 수           | 25            |            | R | Jill Penney  |
|                   |                       | Open Date     | ▽ 🗓        | C | Jeff Power   |
|                   | 정렬 기준                 | 오름차순          | 내림차순       | R | Dave Murphy  |
|                   |                       | + 성덜          |            | R | Meg Sooley   |

- **5. 목록** 탭을 클릭하세요.
- 6. 삽입 버튼을 누르고 Incident를 선택하세요.

| 데이터         | 목록 옵션                                                             |                        |        | Petty Theft       |
|-------------|-------------------------------------------------------------------|------------------------|--------|-------------------|
| 목록          |                                                                   |                        |        |                   |
| 일반(General) | 라인 항목 텍스트                                                         |                        |        | Battery           |
| 동작          | B I U A · [] = = = =<br>∞ ∞ □ □ □   ± ± ·   기본 ·   I <sub>x</sub> | :≣ ﷺ ∰<br>{} ▼ @ 소스    |        | Cardiac Emergency |
|             | {incident}                                                        | GlobalID<br>{globalid} |        | y Theft           |
|             |                                                                   | Incident<br>{incident} |        | icle Accident     |
|             | div p                                                             | Location<br>{location} | cident | ery               |
|             | 라인 항목 아이콘 없음 심볼                                                   | laurania               | 10     | Volviele Accident |
|             |                                                                   |                        |        | Venicie Accident  |

7. 두 번째 줄에 **Open Date** 필드를 추가하세요.

8. 글자 설정에서 Incident는 **굵게** 하고, Open Date는 **기울임 꼴**로 설정하세요. 오른쪽 미리 보기 창에서 설정이 반영이 잘 되었는지 확인하세요.

![](_page_25_Figure_6.jpeg)

9. 일반 탭을 클릭하세요.

10. 제목 옆에 편집 버튼을 클릭하여 Open Incidents를 입력하세요.

11. 동작 탭을 클릭하세요.

12. 선택 항목이 변경된 경우에서 **동작 추가**를 클릭하고 **팝업 표시**를 선택하세 요. **13. 동작 추가**에서 **깜빡이기**와 **피처 따르기**를 선택하고 대상을 맵으로 선택하세 요.

동작

| 선택 모드        | 단일 다중 |          |
|--------------|-------|----------|
| 선택 항목이 변경된 경 | 경우    | 동작 추가 🗸  |
| 팝업 표시        |       |          |
| 🖾 Map (1)    |       | Ī        |
| 깜박이기         |       |          |
| 🖾 Map (1)    |       | <b>.</b> |
| 피처 따르기       |       |          |
| 🛃 Map (1)    |       | <b>m</b> |

#### 14. 완료를 클릭하세요.

![](_page_26_Figure_4.jpeg)

대시보드에서 팝업은 지도의 왼쪽 상단에 나타납니다. 또한 선택한 사고 위치가 3번 깜박이는 것을 확인할 수 있습니다. 만약 사건 상태가 변경되면 목록이 실시 간으로 업데이트되므로 사용자는 가장 최근에 접수된 사건을 쉽게 찾고 이에 대 한 정보를 받을 수 있습니다.

# 사고 유형 차트 추가하기

1. 대시보드 창에서 **추가**를 클릭하고 Serial Chart를 선택합니다.

|               | + 🗢 🖾 🗢 🕸      | 🗢         |
|---------------|----------------|-----------|
|               | □ 왼쪽 패널        |           |
|               | 값 맵            | lities    |
| Ave           | 三 맵 범례         | eer Ave C |
|               | 📸 Serial Chart | 101.      |
|               | 🚫 원형 차트        | IC JU     |
| n St          | 99! 지표         | a Ave     |
| Clay S hingto | 1월 게이지         | 184       |
|               | II 목록          |           |
| ckton Ave     | 彊 세부정보         | E a       |
|               | abc 서식 있는 텍스트  |           |
|               | ☑ 임베드된 콘텐츠     | P.C.      |

- **2. ReportedIncidents Dispatch** 레이어를 선택하세요.
- **3**. 데이터 탭에 있는 다음의 범주 중 **그룹화된 값**을 클릭하세요.
- 4. 범주 필드에서 Incident 필드를 선택하세요.

| 데이터         | 데이터 옵션               | 데이터 테이블 표/           |   | 67  |         |             |                      |                   |
|-------------|----------------------|----------------------|---|-----|---------|-------------|----------------------|-------------------|
| 자트          |                      |                      |   |     |         |             |                      |                   |
| 범주 축        | 레이어: Reported Incide | ents - Dispatch      | 3 | 4 - |         |             |                      |                   |
| 값족          | 필터                   | + 필터                 |   |     |         |             |                      |                   |
| 안내선         | 다음의 범주               | 그릉화된 값 피저 필드(Fields) |   |     |         |             |                      |                   |
| 시리즈         |                      |                      |   |     |         |             |                      |                   |
| 일반(General) | 범주 필드                | Incident             |   |     |         |             |                      |                   |
| 동작          | 날짜 구문 분석             | 0                    |   |     | Battery | Petty Theft | Disturbing the Peace | Cardiac Émergency |

- **5. 시리즈** 탭을 클릭하고 막대 색상을 **범주별**로 선택하세요.
- **6. 색상 적용**을 클릭해서 세 번째 색상 도식을 선택하세요.

| 데이터         | 시리즈 옵션                |        |                                          |      | 6 - |         |             |                      |                   |
|-------------|-----------------------|--------|------------------------------------------|------|-----|---------|-------------|----------------------|-------------------|
| 가<br>범주 축   | 텍스트 가리키기              |        |                                          |      | 5   |         |             |                      |                   |
| 값축          | 레이블                   | 0      |                                          |      |     |         |             |                      |                   |
| 안내진<br>시리즈  | 막대 색상                 | 단일 범주별 |                                          |      |     |         |             |                      |                   |
| 일반(General) | 범주                    |        | 색상                                       | - 1  |     |         |             |                      |                   |
| 570         | Vehicle Accident      |        |                                          | Ô    |     | Battery | Petty Theft | Disturbing the Peace | Cardiac Emergency |
| 종역          | Respiratory Emergency |        |                                          | Û    |     |         |             |                      |                   |
|             | Cardiac Emergency     |        |                                          | Ô    |     |         |             |                      |                   |
|             | Disturbing the Peace  |        |                                          | ŵ    |     |         |             |                      |                   |
|             | Petty Theft           |        |                                          | Ô    |     |         |             |                      |                   |
|             | Battery               |        |                                          | Ô    |     |         |             |                      |                   |
|             | Null                  |        | 10 A A A A A A A A A A A A A A A A A A A |      |     |         |             |                      |                   |
|             | 비어 있음                 |        |                                          |      |     |         |             |                      |                   |
|             | 정의되지 않은 범주            |        |                                          |      |     |         |             |                      |                   |
|             | + 범주                  |        | 범주 불러오기 색상                               | 적용   |     |         |             |                      |                   |
|             |                       |        |                                          |      |     |         |             |                      |                   |
|             |                       |        |                                          | • // |     |         |             |                      |                   |
|             |                       | - I    |                                          |      |     |         |             |                      |                   |
|             |                       |        |                                          | -11  |     |         |             |                      |                   |
|             |                       |        |                                          | •11  |     |         |             |                      |                   |

7. 일반 탭에서 제목 옆의 편집 버튼을 클릭하세요. 'Current Incidents by Type'을 입력하세요. 가운데 정렬을 하고 문단 형식을 제목 2로 선택하세요.

![](_page_28_Figure_2.jpeg)

8. 동작 탭에서 선택 모드를 다중으로 선택하세요.

9. 선택 항목이 변경된 경우의 대상 추가를 클릭하세요. Reported Incidents – Dispatch 맵을 선택하세요.

10. 필터의 대상 추가를 클릭하여 나머지 목록, 지표도 추가하세요.

| 데이터         | 동작                                  |
|-------------|-------------------------------------|
| 차트          |                                     |
| 범주 축        | 선택 모드 단일 다중                         |
| 값축          | 선택 항목이 변경된 경우                       |
| 안내선         | 필터                                  |
| 시리즈         | ·∲- Reported Incidents - Dispatch 🛅 |
| 일반(General) | 든 목록(1)                             |
| 동작          | 99! 지표(1)                           |

사용자가 차트에 있는 막대를 클릭하면 관련된 사고만 맵에 나타나게 됩니다. 나 머지 요소들은 필터링 됩니다.

11. 완료를 **클릭**하세요.

**12.** 막대 차트 왼쪽 위 파란색 바에서 **항목 드래그**를 클릭해서 맵 아래로 끌어다 놓으세요.

![](_page_29_Figure_4.jpeg)

**13. 사고 건수**를 **목록** 위에 올리고 나머지 항목들의 크기를 조절하여 대시보드 를 구성하세요.

![](_page_30_Figure_0.jpeg)

# 대시보드 저장하고 공유하기

- 1. 리본메뉴에서 **저장**을 클릭하세요.
- 2. 리본메뉴에서 **홈**을 클릭하고 **대시보드 항목 세부정보**를 선택하세요.

| 홈 ▽  | 🚮 긴급/재난 대시보드 |
|------|--------------|
| 1040 |              |
| 콘텐츠  |              |
| 기관   |              |
| 대시보드 |              |
| 대시보드 | 항목 세부정보      |
| Ш    |              |
| 레드랜2 | 즈 긴급/재난 맵    |

3. 공유를 클릭하세요.

4. 공유 창이 뜨면 모든 사람(공개) 혹은 기관 등 해당 콘텐츠를 공유하고 싶은 곳을 체크하고 확인을 클릭하세요.

![](_page_31_Picture_0.jpeg)

한국에스리에서는 다음 달에도 ArcGIS Online에 대한 최신 소식과 함께 다양한 활용 방법을 소개하며 ArcGIS Online 활용을 도울 예정이니 계속해서 많은 관 심 가져주세요!

Operations Dashboard의 모든 기능을 사용하려면 ArcGIS Online 구독이 필 요합니다. 에스리 홈페이지에서 ArcGIS Online 평가판 다운로드 및 콘텐츠 제 작이 가능합니다. 지금 바로 ArcGIS Online을 시작해볼까요?

♀ Operations Dashboard for ArcGIS 홈페이지

● ArcGIS Apps 평가판 다운로드

[문의] <u>한국에스리</u> 02)2086-1960

| ARCGIS APPS  | ARCGIS GUIDE | DASHBOARD | GIS | OPERATIONS DASHBOARD |
|--------------|--------------|-----------|-----|----------------------|
| TECH STORIES | 대시보드 웹       | 앱         |     |                      |

#### 김지은로(으로) 로그인 함. 로그아웃?

## 댓글

보내기

#### 검색

**Q** 검색

#### <u>GIS를 이해하기</u>

<u>GIS란?</u> <u>GIS 활용 방법</u> <u>GIS 활용 사례</u>

#### <u>회사소개</u>

<u>(주)한국에스리</u> 블로그 오시는 길 채용 문의 사항

#### <u>기술지원 및 서비스</u>

<u>기술지원 시작하기</u> <u>기술지원 서비스</u> <u>기술지원 센터</u> <u>유지관리 프로그램</u> <u>전문 서비스</u> <u>수강신청</u>

#### <u>특별 프로그램</u>

<u>특별 프로그램</u> <u>비영리단체</u> 교육기관 재난대응 환경보호

#### <u>맵 및 리소스</u>

The ArcGIS Book Map Book Gallery Story Maps Gallery Maps We Love E360 Video Library GIS Dictionary

#### ASSIGN A MENU

한국에스리 | 대표: 윤리차드케이 | 주소: 서울특별시 강남구 테헤란로 87길 36 2005호 (삼성동, 도심공항타 워) | 이메일: info@esrikr.com | 개인정보관리책임자: 안정호 | admin@esrikr.com 유지관리문의: 02-2086-1950 | 제품구매문의: 02-2086-1960 | 제품기술지원: 080-850-0915 | 교육센 터: 02-2086-1980 | 대표전화: 02-2086-1900 | 사업자등록번호: 120-87-96816

Copyright© 2020 (주)한국에스리

한국에스리 홈페이지 내 모든 콘텐츠(사진, 이미지, 게시글 포함)에 대한 무단 복제 및 개작, 변형, 배포 행위는 원칙적으로 금지되며, 영리 목적으로 이용할 수 없습니다. 한국에스리 콘텐츠를 사용하고자 하시는 경우 mkt@esrikr.com으로 연락 부탁 드립니다.